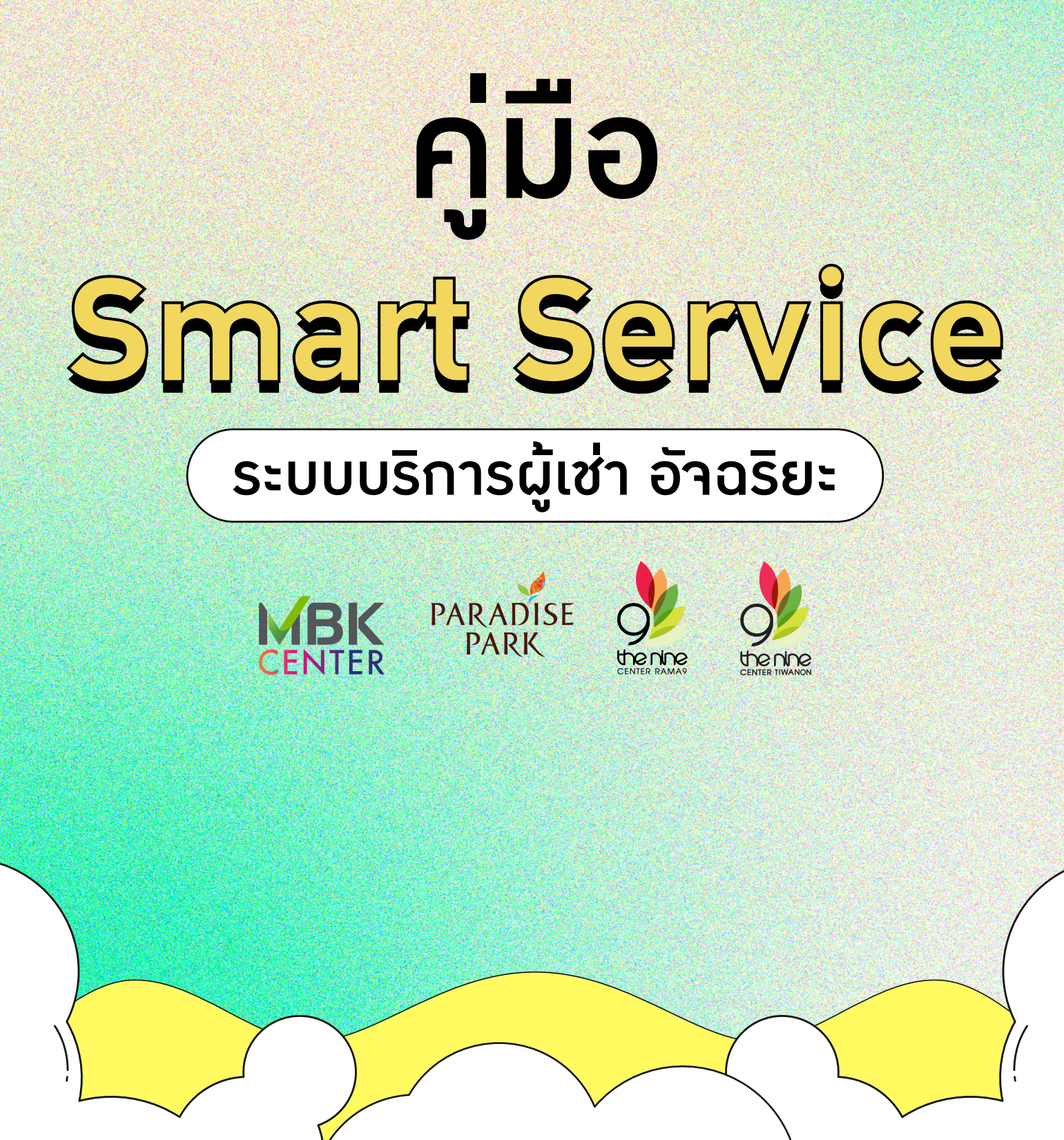

Page.1 • ประโยชน์ของ LINE OA Smart Service ระบบผู้เช่า อัจฉริยะ 3 ลูกค้าสามารถดูข้อมูลยอดหนี้ ลูกค้าสามารถดูข้อมูลลูกค้า ลูกค้าสามารถชำระ ค้ามชำระ รวมถึม ข้อมล ยอดหนี้ค้ามชำระ และข้อมูลสัญญาทั้งหมด ใบแา้วหนี้ป้าาบัน ใบแา้วหนี้ค้าวชำระ โดยการScan QRCode ได้ ของลูกค้าได้ และใบลดหนี้ได้ 4 5 ลูกค้าสามารถแนบหลักฐาน ลกค้าสามารถตรวาสอบ ้ใบเสร็ารับเวิน ใบรับเวิน ที่ชำระได้ การโอนชำระ เพื่อเป็น โดยสามารถดูย้อนหลัวได้ 6 เดือน หลักสานการชำระเวินได้ เพิ่มเพื่อน ) SCAN เลย เอกสารขอรับการบอกกล่าวทางอิเล็กทรอนิกส์ PARADISE ชื่อ-สกุล PARK thenine thenine E-mail\_ โทรศัพท์ ลายเซ็ม

\*เพื่อความปลอดภัยขอมข้อมูลลูกค้า รบกวนกรอกข้อมูล 🔨 ในเอกสาร "ขอรับการบอกกล่าวทางอิเล็กทรอนิกส์"

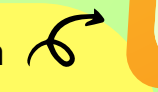

SMART SERVICE ระบบบริการผู้เช่าอ้าฉริยะ ว่าย สะดวก กว่าเดิม กับ LINE OA ใหม่ • เซ็คยอด • ว่ายบิล • แจ้มเตือน • รับใบเสร็จ

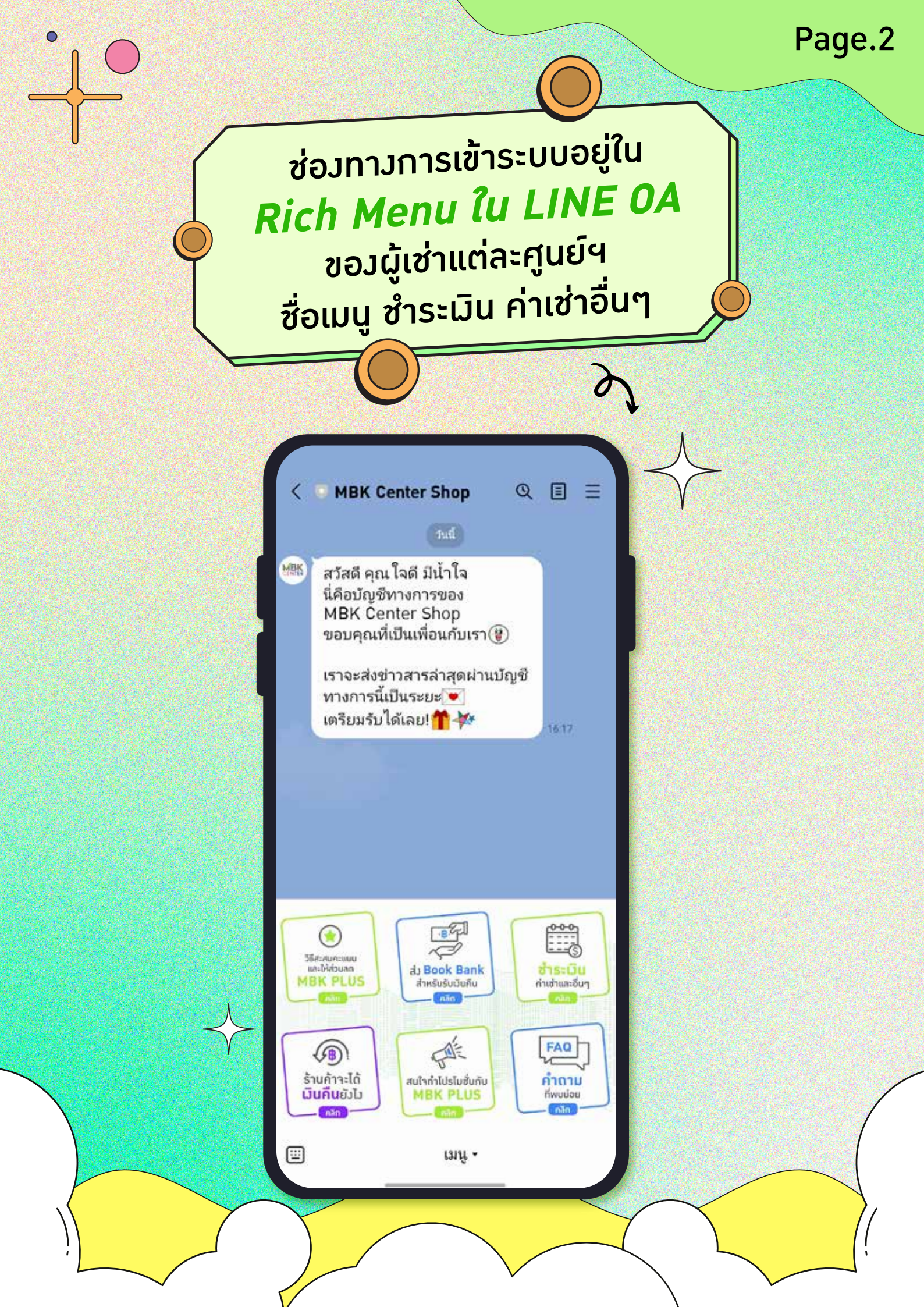

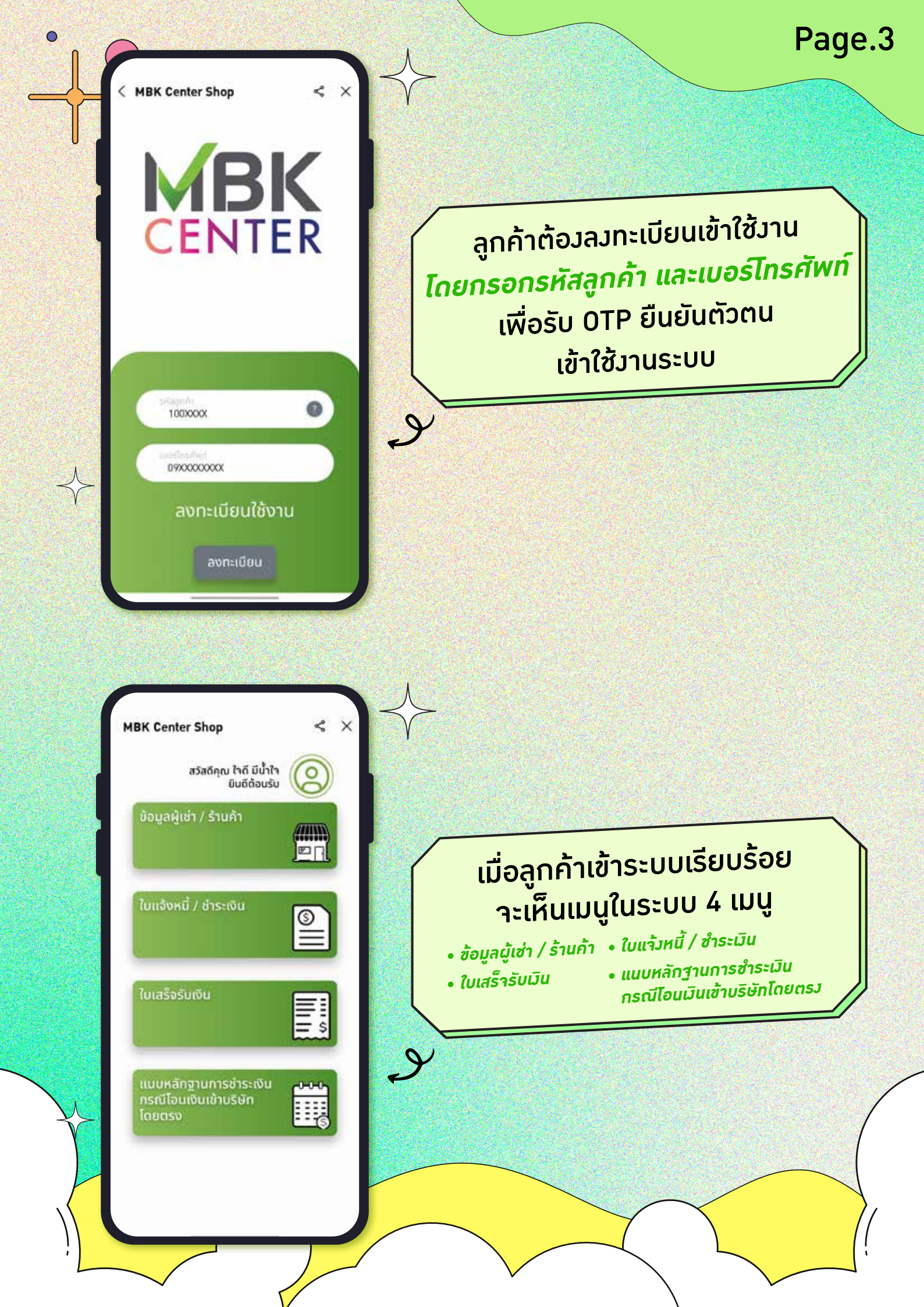

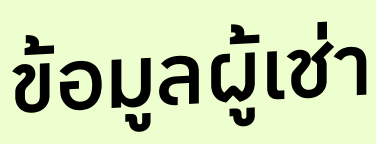

ผู้เช่าสามารถดูข้อมูลรายละเอียดขอมผู้เช่า
สามารถดูข้อมูลสัญญาทั้งหมดขอมผู้เช่าได้

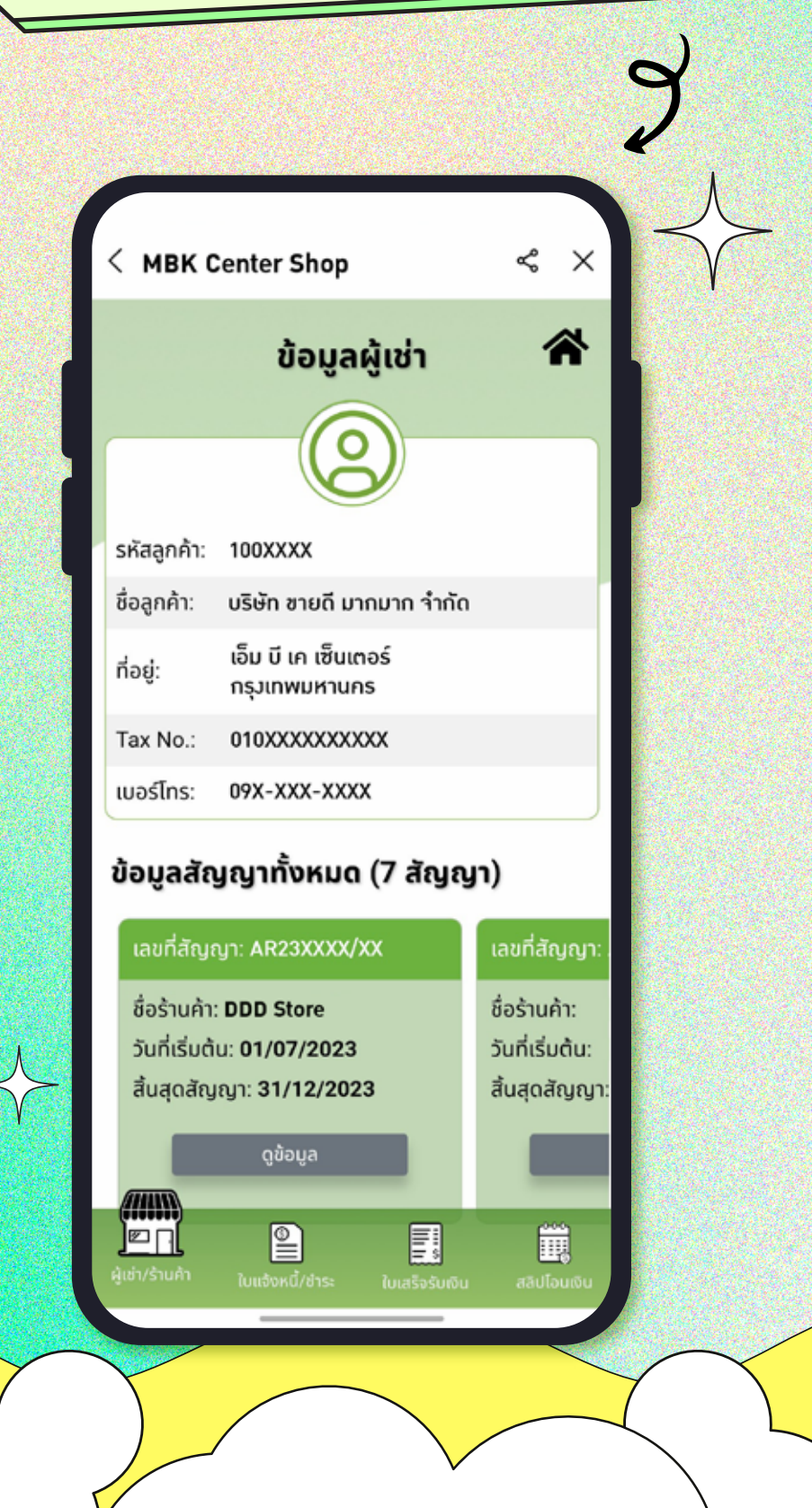

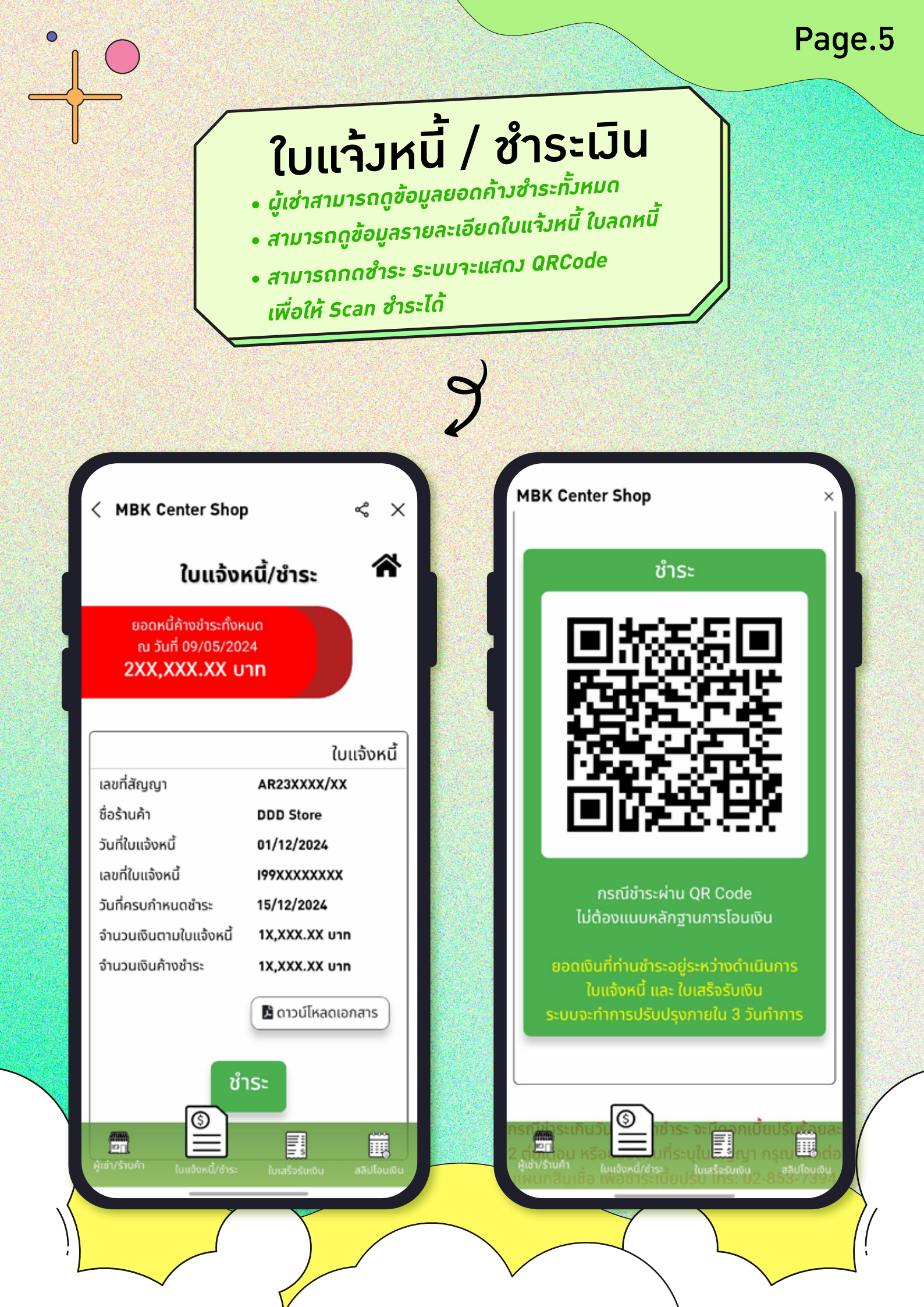

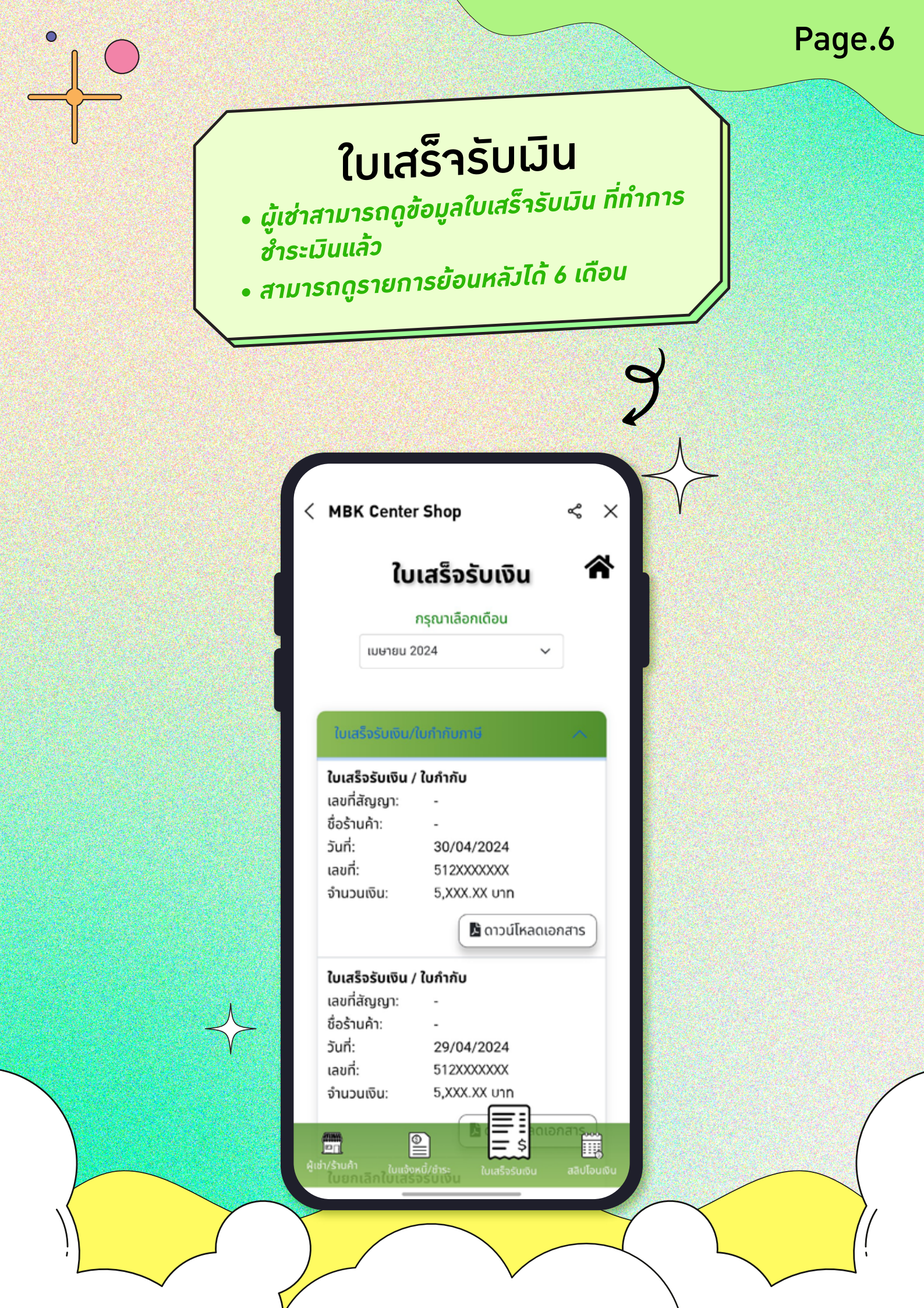

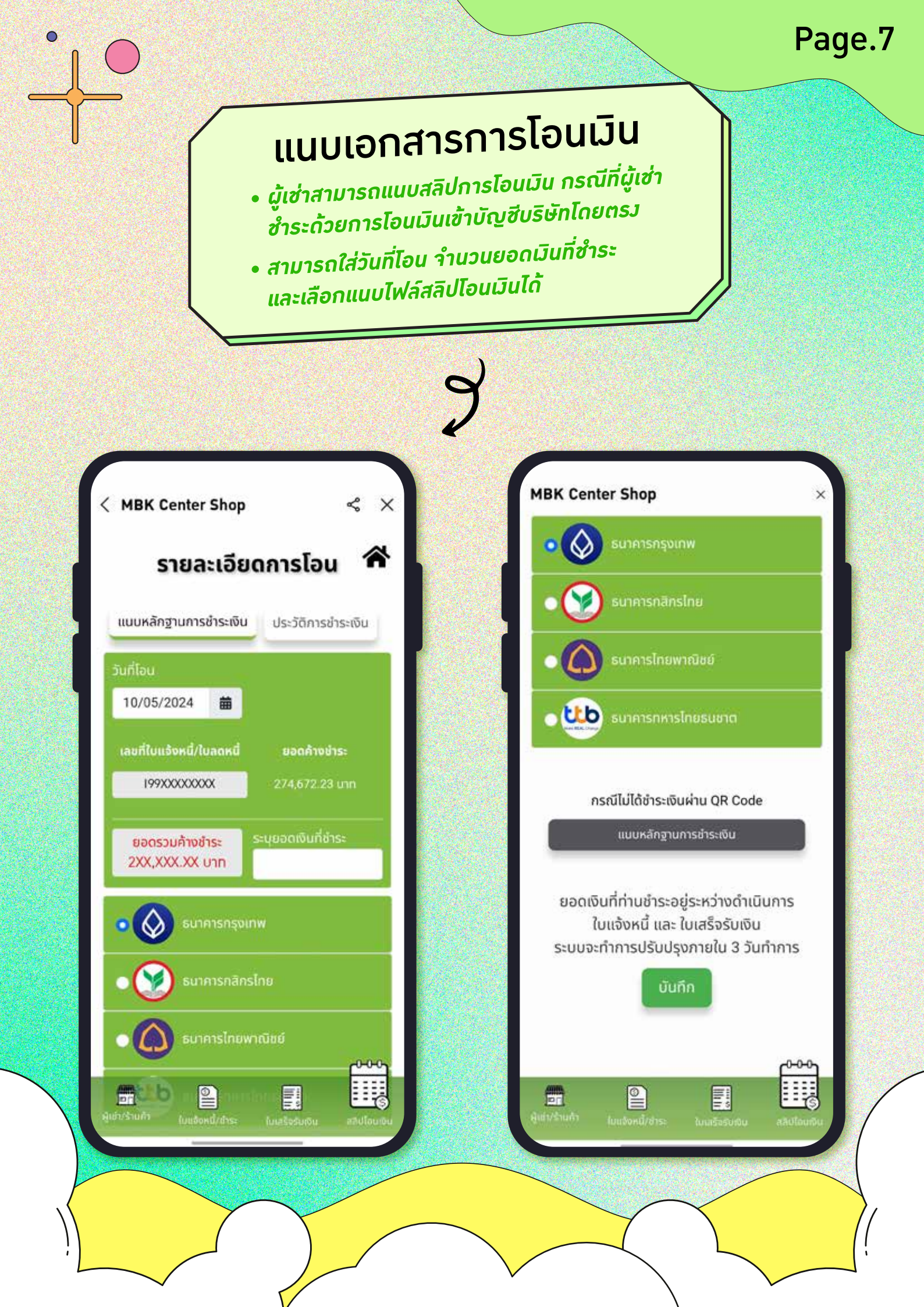

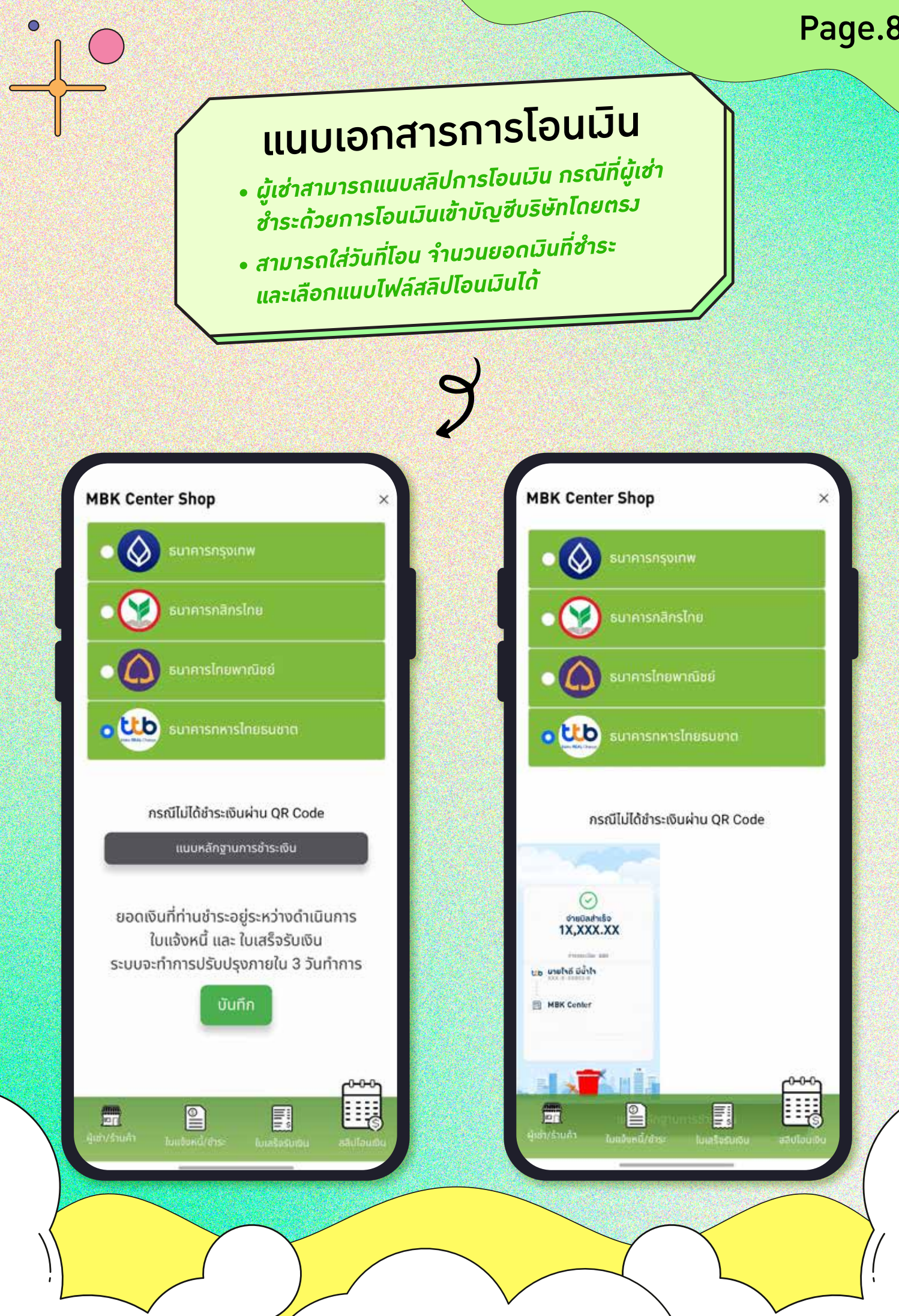

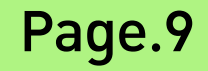

## ສົອບດາມ ຮາຍລະເອຍດເพิ່ມເຕັມ MBK Contact Center 1285